County of Santa Cruz Serving the Community ~ Working for the Future

Homeless Management Information System

## Santa Cruz County Continuum of Care

# Clarity HMIS workflow Annual Assessment

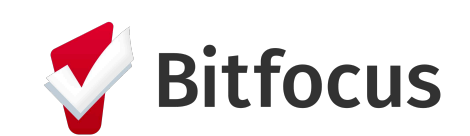

January 2022

#### Table of Contents

| Annual Assessment                              | 3 |
|------------------------------------------------|---|
| Accessing Clients with Annual Assessment Due   | 3 |
| Conduct Client's Annual Assessment             | 5 |
| Program Household Annual Assessment            | 6 |
| Clarity Manager- Annual Assessment Look Report | 7 |

#### Annual Assessment

Annual Assessment must be created for each clients who are enrolled in a project one year or more, even if there is no change in the client's status. 'Project Status Date' must be no more than 30 days before or after the anniversary of the head of household's *Program Start Date* (red arrow). If the household members have different start dates, the annual assessment are based solely on the head of household's anniversary date. All members in the enrollment must be updated at the same time. You must do this annually if the client is still enrolled. Users will see *Assessment Due* with a date in red text, this will be an indication for users to enter a client's Annual Assessment (blue arrow).

| PROFILE HISTORY PROGRAMS ASSESSMENTS NOTES FILES LOCATION   |                   | Staff One,<br>Encompass ~ SO<br>SEARCH = CASELOAD      |
|-------------------------------------------------------------|-------------------|--------------------------------------------------------|
| Your changes have been saved successfully.                  |                   |                                                        |
| PROGRAM: HOUSING FOR HEALTH (S)                             |                   | 367 DAYS<br>ACTIVE PROGRAM                             |
|                                                             |                   | Program Type: Group (2)                                |
| Enrollment History Provide Services Assessments Notes Files | × Exit            | Program Start 03/18/2018<br>Date:                      |
|                                                             |                   | Assigned Staff: Staff One 🖉                            |
| Program Service History                                     | LINK FROM HISTORY | Head of Scooby Z<br>Household: Doo                     |
| There are no results to display                             |                   | Program Group Members                                  |
|                                                             |                   | Scappy 03/18/18 <b>Active</b><br>Doo                   |
| Man <mark>a</mark> ged with Clarity Human Services          |                   | Status Assessments                                     |
|                                                             |                   | Assessment Due - March 18th 2019                       |
|                                                             |                   | No statuses                                            |
|                                                             |                   | Assessment due every year<br>Notification: <b>ON</b> 🖉 |

lanuary 2022

#### Accessing Clients with Annual Assessment Due

It is by Clarity's default that whoever enters the client's enrollment will be the case manager for that client. To find clients who need their Annual Assessment conducted, go to **Caseload** corner right (red arrow), then click on **Status Due** (blue arrow) then click on the client you wish to conduct an Annual Assessment. Please note that clients who were enrolled prior to Santa Cruz's Clarity go live date of April 9, 2018 will not appear in the case manager's **Status Due**. Clarity Managers will be able to run a Look to see which clients require an annual assessment (see page 8).

| Enco<br>active car | MDASS<br>SELOAD STATUS DUE CASE MANAGER |                       |                             |                 |                   | <br>Ø SEARCH | Staff One,<br>Encompass ∽<br>■ CASELOAD | SO             |
|--------------------|-----------------------------------------|-----------------------|-----------------------------|-----------------|-------------------|--------------|-----------------------------------------|----------------|
| STATUS [           | DUE                                     |                       |                             |                 | SEARCH            | CL.          | ARIT<br>N SERVIC                        | <b>Y</b><br>ES |
| P                  | Program: Encompass - River St           | reet Shelter (E       | S)                          |                 |                   |              |                                         |                |
|                    | Client<br>Jenny Doe                     | Start Date 03/18/2018 | Last Status Date 03/18/2018 | Assessment Due  | Household Members |              |                                         |                |
| Ρ                  | Program: Housing for Health (S          | S)                    | Last Status Date            | Assessment Due  | Household Members |              |                                         |                |
| 0                  | Scooby Doo                              | 03/18/2018            | 03/18/2018                  | Maagaanient Due | 2                 |              |                                         |                |

### Conduct Client's Annual Assessment

After clicking on the client's name, it will direct you to the client's Program Enrollment. Click on Assessment (red arrow), then click on Annual Assessment

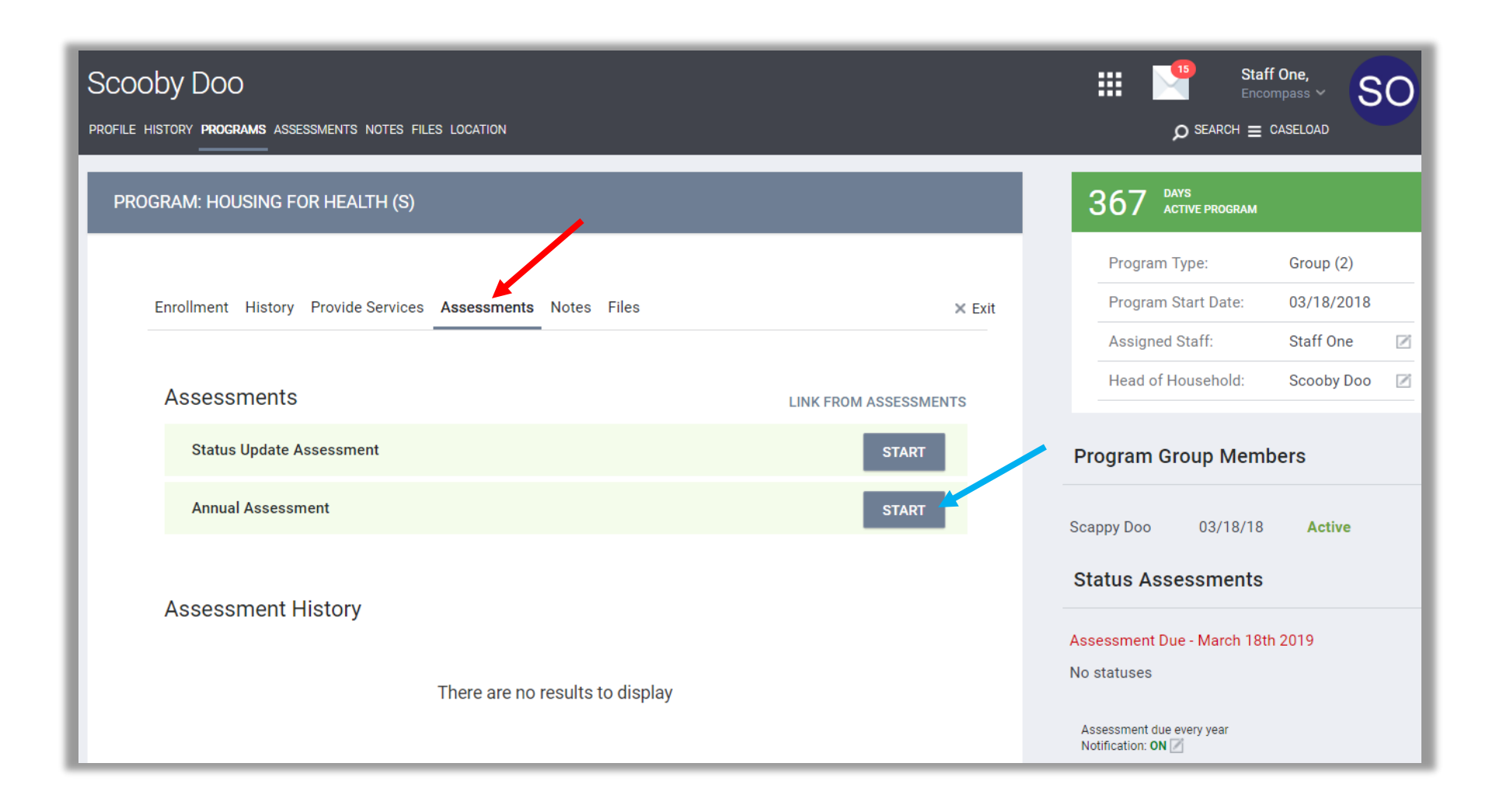

#### Program Household Annual Assessment

As mentioned above, all household members in the program must have their Annual Assessment done at the same time. After clicking the **Annual Assessment Start** button, *Add Program Assessment* pop up window will appear. In this window, select the group members by clicking the toggle to blue to include the members for the Annual Assessment then click **Add Annual Assessment** (red arrow).

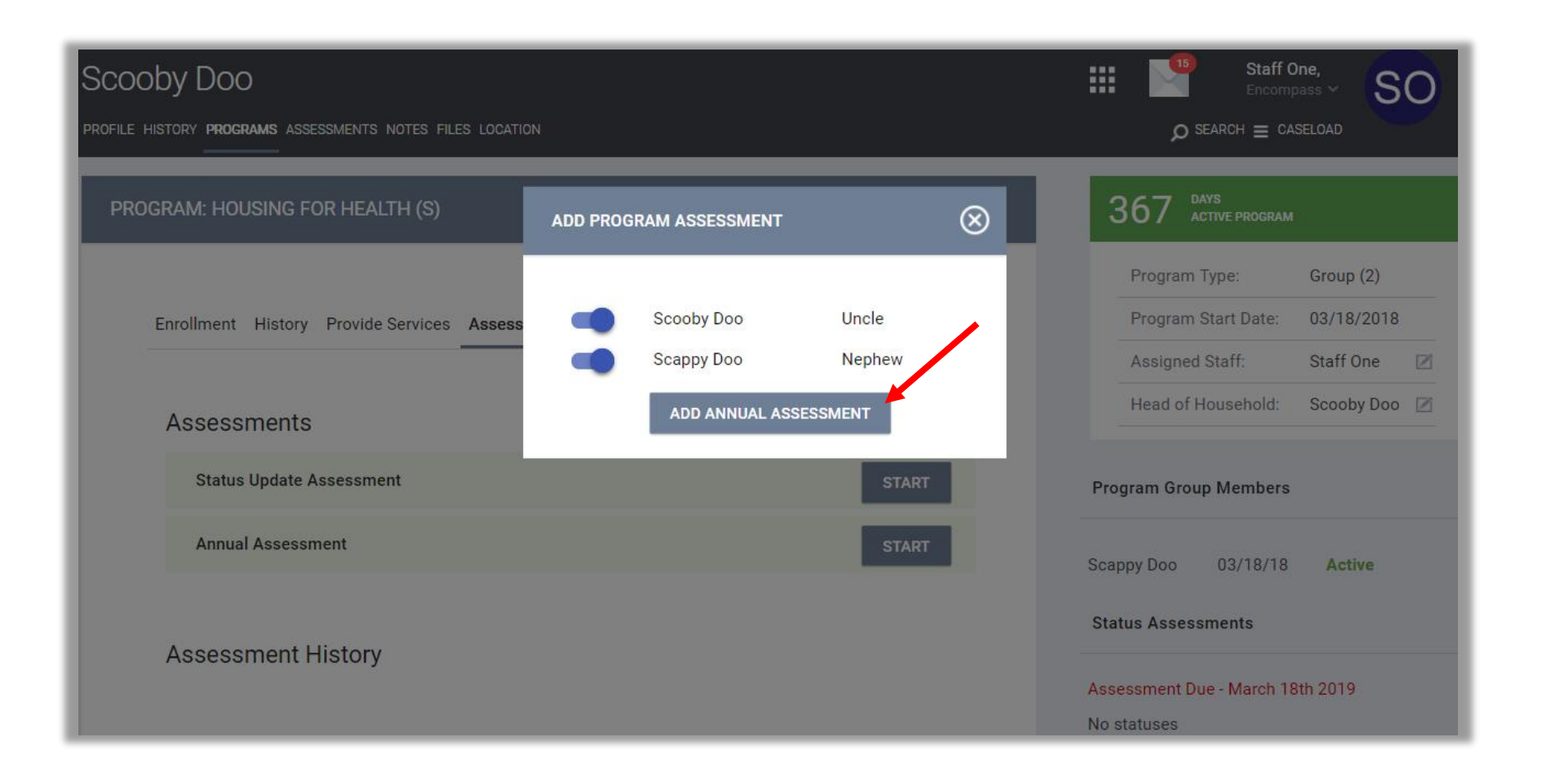

#### Annual Assessment

Enter the Project status Date (red arrow) for your client and complete the Annual Assessment for each member, making sure to enter any changes to disability types, income, benefits, or health insurance that occurred since enrolled in the program. This would be a date **30 days** prior to the anniversary of the head of household's program start. Please click **Save** on each client's Annual Assessment.

| PROFILE HISTORY PROGRAMS ASSESSMENTS NOTES FILES LOCATION |             |          |                 |        |  |  |  |  |
|-----------------------------------------------------------|-------------|----------|-----------------|--------|--|--|--|--|
| PROGRAM: HOUSING FOR HEALTH (S)                           |             |          |                 |        |  |  |  |  |
| Enrollment History Provid                                 | de Services | Assessme | nts Notes Files | × Exit |  |  |  |  |
| Add Annual Assessment for client Scooby Doo               |             |          |                 |        |  |  |  |  |
| Project Status Date                                       | 03/25/2     | 019      |                 |        |  |  |  |  |
| DISABLING CONDITIONS A                                    | ND BARRI    | ERS      |                 |        |  |  |  |  |
| Disabling Condition                                       | No          |          | ~               |        |  |  |  |  |
| Physical Disability                                       | No          | ~        |                 |        |  |  |  |  |
| Developmental Disability                                  | No          | ~        |                 |        |  |  |  |  |
| Chronic Health Condition                                  | No          | ~        |                 |        |  |  |  |  |
| HIV - AIDS                                                | No          | ~        |                 |        |  |  |  |  |

January 2022

#### Clarity Manager- Annual Assessment Look Report

Bitfocus has provided each Agency a report to run to help monitor progress towards collecting Annual Assessments. Users with Clarity Manager License are able to access this report- click on the Launcher pad (red arrow), then click on **Reports** (blue arrow). After clicking **Reports** click on **Data Analysis** (green arrow), scroll down to the last row and click on [your agency name] **Reports** (purple arrow).

| Encompass                            | Staff Two,<br>Encompass ~ S2       |
|--------------------------------------|------------------------------------|
| REPORT LIBRARY EXPLORE DATA ANALYSIS |                                    |
| DATA ANALYSIS                        | MANAGE REPORTS CALENDAR ATTENDANCE |
|                                      |                                    |
| Built In Reports                     | 0 report(s) 🗸                      |
| Santa Cruz Training System Reports   | 0 report(s) 🗸                      |
| Encompass Reports                    | 1 report(s)                        |
|                                      |                                    |
|                                      |                                    |

#### Clarity Manager- Annual Assessment Look Report-Continued

The dropdown will lists all saved Looks, click run for the **Annual Assessment Due** (red arrow). After clicking run, it will take you to your agency's Annual Assessment Due report.

| DATA ANALY | ATA ANALYSIS                                     |       |             |   |  |  |  |  |
|------------|--------------------------------------------------|-------|-------------|---|--|--|--|--|
|            |                                                  |       |             |   |  |  |  |  |
|            |                                                  |       |             |   |  |  |  |  |
| E          | Built In Reports                                 |       | 0 report(s) | ~ |  |  |  |  |
| S          | Santa Cruz Clarity System Reports                |       | 0 report(s) | ~ |  |  |  |  |
| E          | Encompass Reports                                |       | 6 report(s) | ^ |  |  |  |  |
|            | root                                             |       |             |   |  |  |  |  |
|            | River St Shelter - Exit Destination Report       | ● RUN |             |   |  |  |  |  |
|            | LSA DATA QUALITY (BETA)                          | ● RUN |             |   |  |  |  |  |
|            | [SPM & LSA] Client Location of Head of Household | ● RUN |             |   |  |  |  |  |
|            | LSA- Warnings Flagged                            | 🕑 RUN |             |   |  |  |  |  |
|            | Clients w/ Assessments but not in queue          | ● RUN |             |   |  |  |  |  |
|            | Annual Assessment Due                            | € RUN |             |   |  |  |  |  |
|            |                                                  |       |             |   |  |  |  |  |
|            |                                                  |       |             |   |  |  |  |  |

or

#### Annual Assessment Due Report

In the report, you will see a list of clients in your agency whose annual assessment status is either: **Past Due, Due in 30-60 days, or Due**.

To view the client's profile or enrollment, click on **(red arrow)** then click on either

🚷 Clarity Program Enrollment 🗷

S Clarity Profile 🖉 . Once a user completes the annual assessment for the client, when you re-run the report, you will no longer see the client in the list. It may take a day to refresh the data, it is advisable to re-run the report the following day if the client is still appearing on the report.

| ▼ FILTERS (3)                                                 |                               |                     |                                       |                          |                                                      | Custom Filter                                  |
|---------------------------------------------------------------|-------------------------------|---------------------|---------------------------------------|--------------------------|------------------------------------------------------|------------------------------------------------|
| Enrollments Reporting Period Filter<br>Conditionally Required |                               | is any time         | ÷ +                                   |                          |                                                      |                                                |
| ② DQ Annual Assessments Annual Asses                          | ssment Status                 | is                  | \$                                    | Past Due                 | <b>:</b> ×                                           |                                                |
|                                                               | (                             | OR is               | ŧ                                     | Due in 30-60 da          | * ×                                                  |                                                |
|                                                               | (                             | DR is               | \$                                    | Due                      | $\star$ +                                            |                                                |
| ② Enrollments Head of Household (Yes /                        | / No)                         | is                  | \$                                    | Yes                      | <b>;</b> ×                                           |                                                |
| VISUALIZATION                                                 |                               |                     |                                       |                          |                                                      |                                                |
| - DATA RESULTS                                                |                               |                     |                                       |                          |                                                      | Row Limit 5000 🗖 Totals                        |
| Programs Name Clie<br>Per                                     | ents Enrol<br>rsonal Id Enrol | lments<br>llment ld | DQ Annual Assessn<br>Assessment Statu | nents <b>Annual</b><br>s | DQ Annual Assessments Targete<br>Annual Assessment ∨ | d DQ Annual Assessments Annual Assessment Date |
| 1 HUD RRH                                                     | 5363                          | 33219 🚥             | Due                                   |                          | 2019-03-21                                           | ø                                              |
|                                                               |                               |                     |                                       |                          |                                                      |                                                |
|                                                               |                               |                     |                                       |                          |                                                      |                                                |